# Sunshine Health- Multiple Claim Submission Wizard - LTC

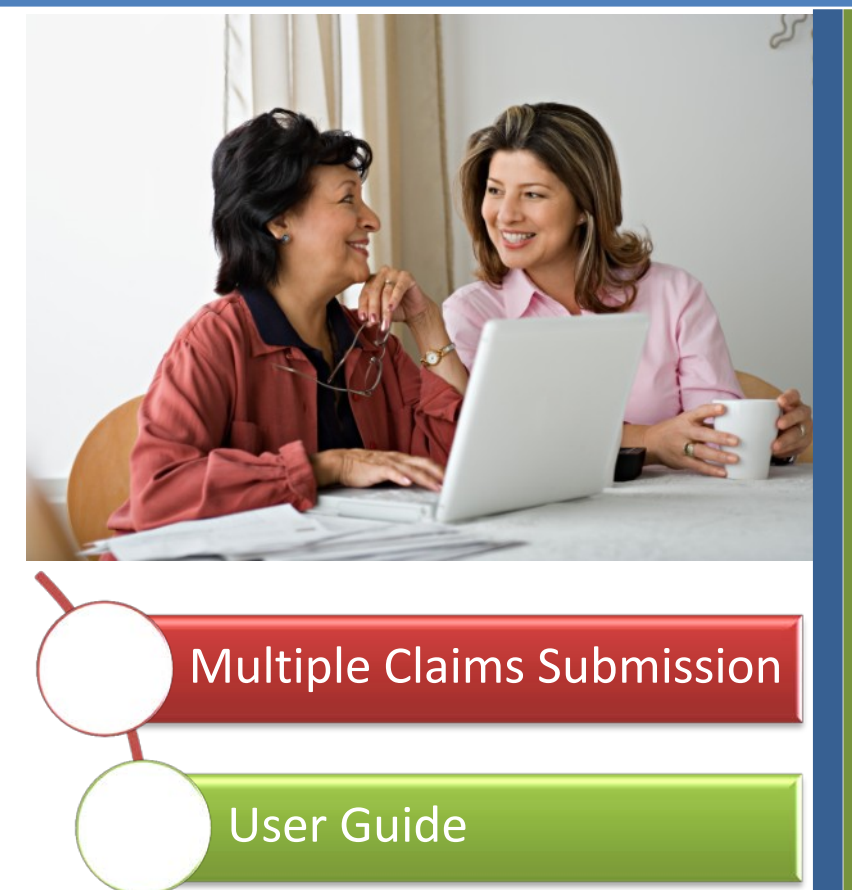

Long Term Care Wizard

Copyright Centene Corporation, 2013 7/10/2013

# **Secure Multiple Claims Submission Wizard**

settings.

Secure The Secure Provider Website has a Multiple Claim Submission claim wizard feature developed to allow Sunshine Health LTC providers to submit multiple recurring claims easily. The wizard saves time and reduces errors.

After creating a secure provider Sunshine Health website account, LTC providers can create member rosters based on the service location. Claims for Home Health Waivers, Adult Day Care, Personal Care Workers, Assisted Living Facilities, Bed Holds, Hospice, Nursing Facility Residential and SNF-Skilled Nursing Facilities can be repeated daily, weekly or monthly with only minimal coding required.

This user guide shows you how to submit claims using the Multiple Claim Submission Wizard and how to access its many features to better manage your health care billing.

• The layout of the screen may vary depending on your browser

#### Alert

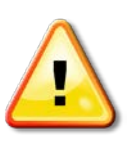

 Users of Internet Explorer 7.0 or prior may encounter problems. We highly recommend that you upgrade to Internet Explorer 8.0 or later. You can download the latest version of Internet Explorer at http://windows.microsoft.com/en-us/internet-explorer/download-ie.

# Contents

| Contents | This user guide is divided into the following sections: |     |
|----------|---------------------------------------------------------|-----|
|          | Creating an Account                                     | 3   |
|          | Who should use the Multiple Claim Submission Wizard     | 4   |
|          | Getting Started                                         | 5   |
|          | Select Template - HCFA 1500                             | 6   |
|          | Service Location                                        | 7   |
|          | Member List                                             | 8   |
|          | Add to Member List                                      | 9   |
|          | Create Claim - 1500                                     | 9   |
|          | Review Claim                                            | .10 |
|          | Certify Claim                                           | .12 |
|          | Print Claim                                             | .13 |
|          | Select Template - UB 1450                               | .14 |
|          | Service Location                                        | .15 |
|          | Member List                                             | .16 |
|          | Add to Member List                                      | .16 |
|          | Create Claim - 1450                                     | .18 |
|          | Review Claim                                            | .19 |
|          | Certify Claim                                           | .21 |
|          | Print Claim                                             | .22 |
|          | Additional Notes                                        | .23 |
|          | Appendix A Templates                                    | .24 |
|          | Appendix B AHCA Guidelines                              | .26 |
|          | Appendix C Type of Bill Codes                           | .27 |

# **Creating a Secure Provider Website**

# CreateTo use the Multiple Submission Claim Wizard you must first create a SecureAccountProvider Website account. Once you have an account, you can:1. Check member eligibility

- 2. View or submit authorizations
- 3. View member health alerts
- 4. Submit or track your claims and get paid fast
- 5. Send and receive secure messages from Sunshine Health.

| 0 0 | reate your secure website, fo                                                                                                    | blow these instructions:                                                                                                    | 5) | Now that you've signed into<br>the site, select your secret                                                                                                    | Account Setup                                                                                                    | 1                                                                                                    |       |
|-----|----------------------------------------------------------------------------------------------------|----------------------------------------------------------------------------------------------------|----|----------------------------------------------------------------------------------------------------|----------------------------------------------------------------------------------------------------|----------------------------------------------------------------------------------------------------|-------|
| )   | Browse the public website to<br>register. Under 'For Provider'<br>click on 'Login'.                                                                                                    | For Providers                                                                                                    |    | questions and answers. You<br>will use these if you forget<br>your password or accidently                                                                                                    | Decret Questions<br>Question 1<br>Answer                                                                                                    | Shar is plur father a missia rama?                                                                                                    | ¥.    |
| )   | Click on 'Create an Account'.<br>Registration is fast and simple.                                                                                                    | Need To Create An Account?<br>Regularization in fact and simple, give it a by                                                                                                    |    | lock your account. Enter your<br>telephone and fax number.<br>Click 'Submit'.                                                                                                    | Baarton 2<br>Annuar                                                                                                    | Marce pro foreite para rene?<br>Notig                                                                                                    | *     |
|     | Start your registration Enter                                                                                                    | Greate An Account                                                                                                    |    |                                                                                                    | Annue<br>Continued Danderson                                                                                                    | What is plus Asher's middle nerve?<br>What is plus 'Renate and a nerve?<br>What is plus 'Renate and a nerve?<br>What is plus results in miner ?<br>What is plus results a nerve? | 13    |
| ,   | Tax ID, name, email address,                                                                                                    | Dart Your Projection                                                                                                    |    |                                                                                                    | Telephone Number                                                                                                    | (317 125-687                                                                                                    | (+)   |
|     | and create your own<br>password. Hover over the '?'<br>for more details.                                                                                                    | Antere In-                                                                                                    |    |                                                                                                    | Fac Surday                                                                                                    | AU DEMIN                                                                                                    | 1     |
|     | Click 'Register.'<br>If you receive the error<br>message "We could not find<br>your Tax ID in our system"<br>please return to our public site<br>"Become a Provider" page to<br>join the network. Once your<br>data is in our systems you will<br>be able to register. | Recentor encoded and a second and a second a | 6) | Your request for an account<br>has now been sent to the<br>Health Plan for approval. If you<br>do not receive an email within<br>2 work days, please call the<br>plan or send a secure message. | Pagatudan Comptex<br>Version of the second second<br>Comptex and the second second se | and deep acceled dividual and a second                                                                                                    |       |
| )   | Registration complete An                                                                                                    | Reduction Counted                                                                                                    | 7) | Once approved you will<br>receive an email and you can                                                                                                    |                                                                                                    |                                                                                                    |       |
|     | email will be sent to your<br>mailbox. Click the link in the<br>email to sign in and finish<br>setting up your account.<br>If you do not receive your<br>email, check your junk file or<br>click the "click here" hyperlink                                            | Integra and Velifyed U                                                                                                    |    | begin enjoying the site.<br>System requirements: Access the                                                                                                    | Secure provide                                                                                                    | er website using Inte                                                                                                    | ernet |
|     | on the registration<br>confirmation page to have<br>another email sent to you.                                                                                                    | Ethe bild we der eine an spike an sokk was werd plans op ein am for ander bild the started trapies are benow bales.<br>Tak-bild der verbalte hyr de statement<br>Tak-bild verbalte ein der bild ander bild the started trapies are benom to<br>Tak-bild verbaltet.                                                                                                    | be | updated to the most recent versio                                                                                                    | n available for                                                                                                    | optimal performan                                                                                                    | ce.   |

Please contact your Provider Relations Representative if you have any questions creating your account.

# Who should Use the Multiple Claim Submission Wizard?

Who?Multiple Claim Submission Wizard was designed to be used by Long Term<br/>Care Providers for billing the services listed below:

- Adult Day Care
- Home Health Waiver
- Personal Care Worker
- Assisted Living Facilities
- Home Meals
- Bed Hold
- Hospice
- Nursing Facility Residential
- SNF Skilled Nursing Facility

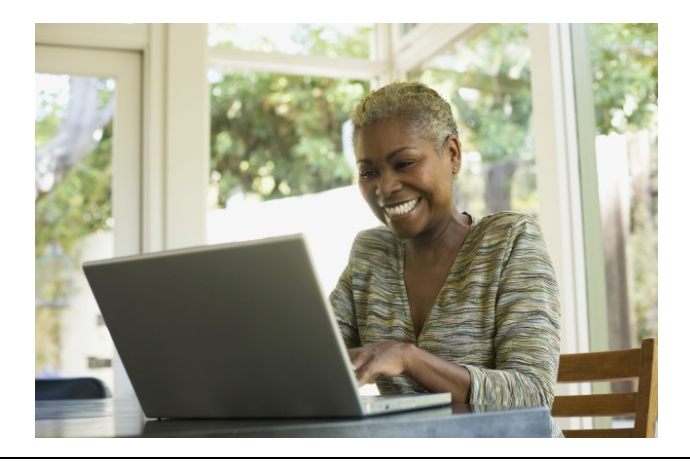

# **Getting Started**

#### Accessing the Wizard

To create LTC claims using the Multiple Claim Submission Wizard click on Claims tab.

| Quick E   | Last Name Birthdat | ek                      |           | Welcome                                       |
|-----------|--------------------|-------------------------|-----------|-----------------------------------------------|
| 123456789 | er Smith           | V//// Check Eligibility |           | Add a TIN to My Account                       |
| Recent    | Claims             |                         |           | Manage Accounts                               |
| STATUS    | RECEIPT DATE       | MEMDER NAME             | CLAIM NO. | Recent Activity                               |
| 0         | 07/08/2013         | JANE PATIENT            | 123456789 | Date Activity                                 |
| 0         | 07/08/2013         | DAVID PATIENT           | 123456789 | 07/10/2013 You printed a Temp ID card.        |
| 0         | 07/08/2013         | MAYA PATIENT            | 123456789 | 07/10/2013 You requested a new ID card.       |
| 0         | 07/08/2013         | CARLOS PATIENT          | 123456789 | 07/10/2013 You requested a welcome packet.    |
| 0         | 07/08/2013         | PETER PATIENT           | 123456789 | 06/24/2013 You added a dependent to this acco |
|           |                    |                         |           | 06/21/2013 You have changed your language pr  |

#### Click on the **Recurring** Tab to access the Wizard.

| lewing Glaims For : |                      |           |           |                 |                 |                 |                   |              |
|---------------------|----------------------|-----------|-----------|-----------------|-----------------|-----------------|-------------------|--------------|
|                     | 44065373 Testing Nic | kname 🔹   |           |                 |                 |                 | Upload EDI        | Create Clair |
| Claims 📃            | ndvádu il Saved      | Submitted | Batch     | Reoccurring     | Payment History | My Downloads    | Claims Audit Tool | \Xi Filter   |
| CLAUM NO. M         | EMDER NAME           |           | SERVICE D | IATE(S)         | 01.1            | ED / PAID       | STATUS            | CHECK NO.    |
| 123456789 J         | ANE PATIENT          |           | 07/05/20  | 13 - 07/05/2013 | \$ 15           | 2.66 / 32.66    | O                 |              |
| 123456789 D         | AVID PATIENT         |           | 07/05/20  | 13 - 07/05/2013 | \$ 10           | 2.66 / 32.56    | O                 |              |
| 123456789 N         | AYA PATIENT          |           | 07/05/20  | 13 - 07/05/2013 | \$ 1,           | 350.26 / 111.58 | O                 |              |
| 123456789 C         | ARLOS PATIENT        |           | 07/05/20  | 13 - 07/05/2013 | \$ 15           | 2.66 / 32.56    | G                 |              |
| 123456789 P         | ETER PATIENT         |           | 07/05/20  | 13 - 07/05/2013 | \$ 25           | 0.00 / 71.58    | 0                 |              |

#### Select Template (1500 HCFA)

Select a Template to Start Your Claim from the drop down. The example below uses a HCFA 1500 form.

The template is designed to speed up the claim submission process and contains pre-coded claim data. Refer to Appendix A for list of pre-coded items. You have the opportunity to change any of those items as needed prior to submitting the claim.

| Viewing Claims I | For : 592142 | 859                                                     | ×                    |           |            | _                 |                                 | Upload EDI                            | Create Cla           |
|------------------|--------------|---------------------------------------------------------|----------------------|-----------|------------|-------------------|---------------------------------|---------------------------------------|----------------------|
| Claims           | = Individua  | I Saved                                                 | Submitted            | Batch     | Recurring  | Payment Histo     | ory My Downloads                | Claims Audit Tool                     |                      |
| Get S            | Started      | Used on                                                 | ly by LTC an         | d ADC Pro | oviders.   |                   | Your P                          | rogress                               | >>                   |
| Claim            | Type:        | dult Day Care                                           | Valver               | F         | - []       | Selec<br>Our pres | t a Templa<br>et templates help | te to Start Yo<br>speed up the claims | ur Claim<br>process. |
|                  | F<br>A<br>H  | Personal Care<br>Assisted Living<br>Home Meals<br>JB-04 | Worker<br>Facilities | ms & (    | Conditions | Privacy Policy    | Copyright © 2013, C             | entene Corporation                    |                      |
|                  | E            | Bed Hold<br>Jursing Facility<br>BNF - Skilled N         | Residential          |           |            |                   |                                 |                                       |                      |

# **Service Location**

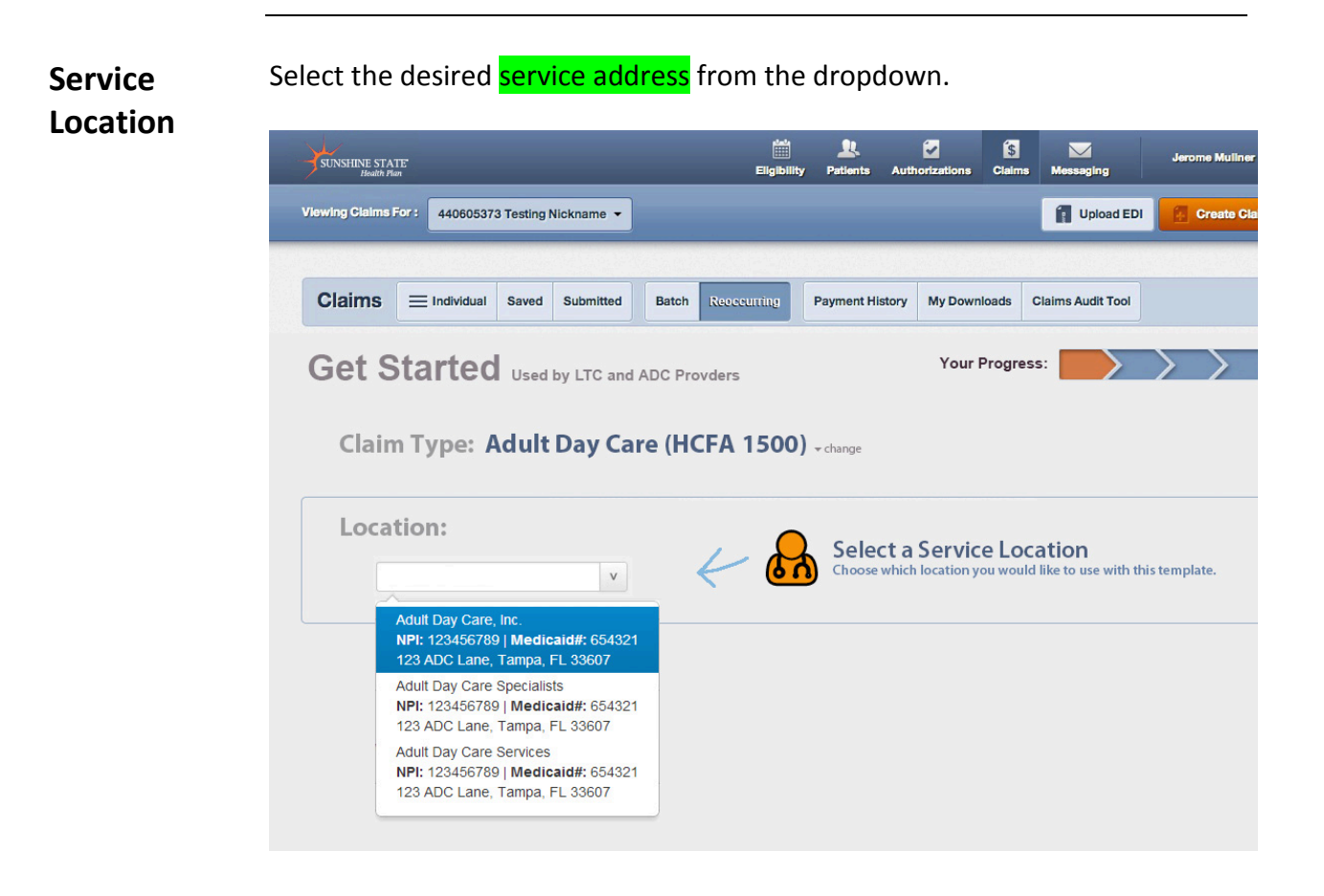

# **Member List**

View member List Click on View Member List:

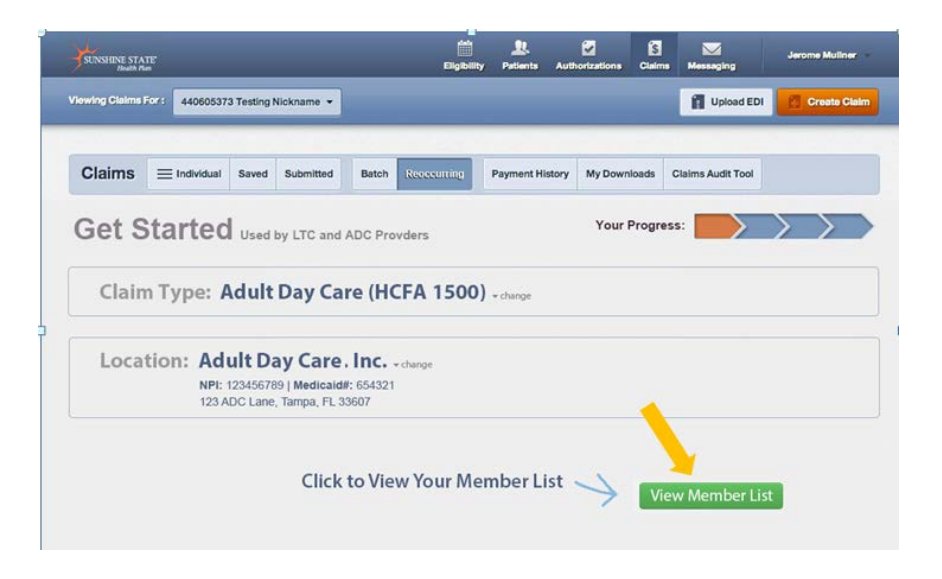

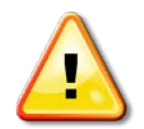

Member lists are created using Member (Medicaid) ID or Last Name and Birthdate. The member list only needs to be created once, during your first time using the Multiple LTC Wizard. AddEnter Member ID or Last Name and Birthdate. Member ID is the Medicaid IDMemberon the member ID card. Click Add Member

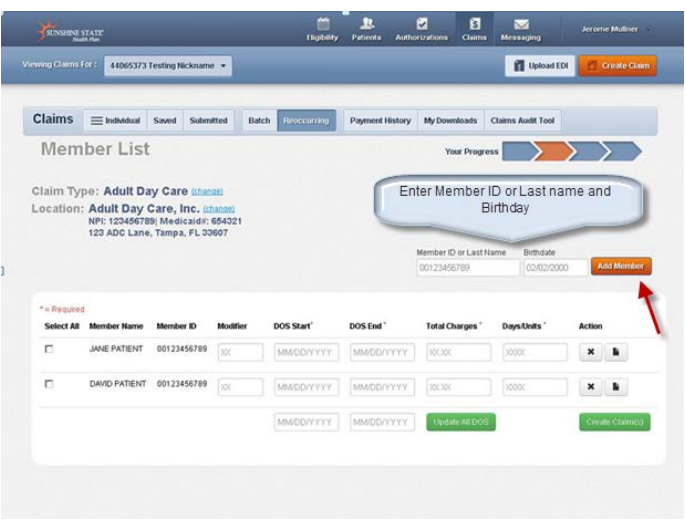

You will see Member Added message. You can either enter another member or move on to create claim.

Under **Actions** click the X to remove the member from your member list. If a claim has already been submitted you can click on the page icon to view the last LTC claim submitted for that member.

| wing Claims             | 44065373                                              | Testing Nicknam                         | ie •            |                                        |                                      |                                                                     | 👔 Upload E                                               | Di 👩 Greate Gair     |
|-------------------------|-------------------------------------------------------|-----------------------------------------|-----------------|----------------------------------------|--------------------------------------|---------------------------------------------------------------------|----------------------------------------------------------|----------------------|
| Claims                  |                                                       | Saved Suber                             | nitted E        | Batch Prossering                       | Payment History                      | My Downloads                                                        | Claims Audit Tool                                        |                      |
| Mem                     | nber List                                             |                                         |                 |                                        |                                      | Your Progr                                                          | ess 🚬                                                    | >>>                  |
|                         |                                                       |                                         |                 |                                        |                                      |                                                                     |                                                          |                      |
| * = Banning<br>Member ( | Addend                                                |                                         |                 |                                        |                                      | Member ID or Last I<br>123456789 or Sm                              | Name Birthdate<br>ith mm/dd/y                            | Yyy Add Merroler     |
| Member /                | Added.<br>Member Name                                 | Member ID                               | Modifier        | DOS Start'                             | DOS End*                             | Member ID or Last I<br>123455789 or Sm<br>Total Charges *           | Name Birthdate<br>ith mm/dd/y<br>Days Units *            | Add Menther          |
| Member /<br>Seker All   | Added.<br>Member Name<br>JANE PATIENT                 | Member ID<br>00123456789                | Modifier<br>[XX | DOS Start'                             | DOS End*                             | Member ID or Last1<br>123456789 er Sm<br>Total Charges *            | Name Birthdate<br>ith mm/dd/y<br>Days Units *            | Add Member<br>Action |
| Member A                | Added.<br>Member Name<br>JANE PATIENT<br>DAMD PATIENT | Member ID<br>00123456789<br>00123456789 | Modifier        | DOS Start'<br>MM/DD/YYYY<br>MM/DD/YYYY | DOS EM *<br>MM/DD/YYYY<br>MM/DD/YYYY | Member ID or Last 1<br>123456780 or Sm<br>Total Charges *<br>50:30: | Name Birthdate<br>ith mm/dd/y<br>Days Units *<br>] 2000: | Add Member           |

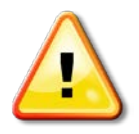

**Note:** The member record is listed in alphabetic order by last name. If you are unable to locate member check member id and birthdate was entered correctly. If still not found return to Check Eligibility to verify member is eligible. Create claim(s) by selecting the appropriate Member(s)

Create Claim For each member selected enter the: (1500)

- Modifier (if applicable)
  - First date of service (DOS Start)
  - Last date of service (DOS End)
  - Total Charges
  - Number of Days or Units

After entering all the required information, click **Create Claim(s)**. Click on X under Action to delete the claim.

| -                               | -                                                      |                                       |                      |                                        |                                      |                                                |                          |                      |
|---------------------------------|--------------------------------------------------------|---------------------------------------|----------------------|----------------------------------------|--------------------------------------|------------------------------------------------|--------------------------|----------------------|
| Claims                          | Endividual 1                                           | Saved Submitt                         | ed Batch             | Reccorne                               | Payment History                      | My Downloads                                   | Jaims Audit Tool         |                      |
| Mer                             | nber List                                              |                                       |                      |                                        |                                      | Your Progres                                   |                          | $\rightarrow$        |
|                                 | NPI: 123456789<br>123 ADC Lane,                        | Medicald#: 6<br>Tampa, FL 336         | 54321<br>97          |                                        |                                      | Member ID or Last Na                           | me Birthdate             |                      |
| * = Requi                       | ed<br>Member Name                                      | Member ID                             | Modifier             | DOS Start'                             | DOS End*                             | 123456789 or Smith<br>Total Charges '          | DaysUnits'               | Add Member<br>Action |
| * = Requi                       | Member Name<br>DESTINY E SMITH                         | Member 10<br>9419779149               | Modifier<br>AB       | DOS Start*                             | DOS End*                             | 123456789 or Smith<br>Total Charges *<br>500.0 | mm/dd/yyy<br>DaysUnits * | Add Member           |
| * = Requi<br>Select<br>All<br>P | Member Name<br>DESTINY E SMITH<br>BARRAA<br>L OUINONES | Member ID<br>9419779149<br>7468819475 | Modifier<br>AB<br>AB | DOS Start*<br>04/01/2013<br>04/01/2013 | DOS End*<br>04/30/2013<br>04/30/2013 | 123456789 er Smith<br>Total Charges '<br>500.0 | DaysUnits *              | Action               |

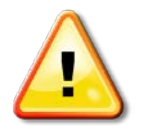

Note: To save time if the DOS Start and DOS End are the same for all checked members enter the dates at bottom and click Update All DOS. The Modifier (if required), Total Charges, and Days/Units must be entered for each selected member.

Remember that DOS must be from first to first from the same month (if billing monthly) or the same day (if billing daily)

Example<mark>: ALF's or AFCH</mark> and some other providers: <u>09/01/2013 –</u> <u>09/01/2013</u> to bill for 1 month, <mark>ADC; HDM</mark> indicating - 1 (day/unit/item) or HHA - 4 units.

### Review claim

| SUNSHIDE ST                                                       | TATE                                                                                              | _                                                                             | _                                             | _             | ligbility               | Patients Aut          | horizations           | Claims   | Messaging         | Kenin  | Moweeney     |
|-------------------------------------------------------------------|---------------------------------------------------------------------------------------------------|-------------------------------------------------------------------------------|-----------------------------------------------|---------------|-------------------------|-----------------------|-----------------------|----------|-------------------|--------|--------------|
| nwing Claims Fo                                                   | 44065373                                                                                          | Testing N                                                                     | ckname •                                      | 1             |                         |                       |                       |          | 👔 Upload I        | ECH 🛃  | Create Claim |
| Claims                                                            | ≡ Individual                                                                                      | Saved                                                                         | Submitted                                     | Batch         | Rescurring              | Payment Histor        | y My Down             | loads    | Claims Audit Tool |        |              |
| Claim                                                             | is to Su                                                                                          | ıbmi                                                                          | t (2)                                         |               |                         |                       | Yos                   | # Progre | **                | >      |              |
|                                                                   |                                                                                                   |                                                                               |                                               |               |                         |                       |                       |          |                   |        |              |
| Claim Typ<br>Location:                                            | e: Adult D:<br>Adult Day<br>NPI: 00123450<br>123 ADC Land                                         | ay Care<br>Care, li<br>5789   Me<br>e, Tampa,                                 | 9<br>nc.<br>Edicald#: 65<br>, FL 33607        | 4321          |                         |                       |                       |          |                   |        |              |
| Claim Typ<br>Location:<br>Claim(S) co                             | e: Adult Day<br>Adult Day<br>NPI: 00123456<br>123 ADC Land                                        | ay Care<br>Care, li<br>5789   Me<br>e, Tampa,<br>ay.                          | 9<br>nc.<br>edicald#: 65<br>, FL 33607        | 4321          |                         |                       |                       |          |                   |        |              |
| Claim Typ<br>Location:<br>Claim(S) cm<br>Member Na                | e: Adult D:<br>Adult Day<br>NPI: 00123454<br>123 ADC Land<br>ented successfu<br>me Me             | ay Care<br>Care, li<br>5789   Me<br>e, Tampa,<br>By.<br>Senber ID             | 9<br>nc.<br>edicald#: 65<br>, FL 33607<br>Mod | 4321<br>Iller | DOS Start               | DOS End               | Total Charg           | 65       | DaysUnits         | Action |              |
| Claim Typ<br>Location:<br>Claim(S) cm<br>Member Hat<br>JANE PATIE | e: Adult Day<br>Adult Day<br>NPI: 00123454<br>123 ADC Land<br>eated successfu<br>ene Me<br>INT 00 | ay Care<br>Care, li<br>6739   Me<br>e, Tampa,<br>ey.<br>enter ID<br>123456789 | e<br>nc.<br>edicald#:65<br>, FL 33607<br>Mod  | 4321<br>ifter | DOS Start<br>04/01/2013 | DOS End<br>04/30/2013 | Total Charge<br>500.0 |          | Days Units<br>20  | Action |              |

To review/edit or Add click on the action icon eye. You can review the claim or change some fields/add another line of service if applicable. Please closely review the Procedure Numbers and Modifiers that are about to be billed for accuracy. Some fields may not allow you to edit. If those fields need to be changed you will need to delete the claim and start over. If you need and it will allow Adding (Add) a Line, it can be Added for a Daily billing (see previous page for details) and then click Save. Refer to appendix for specific template coding. You can click on the X to delete claim.

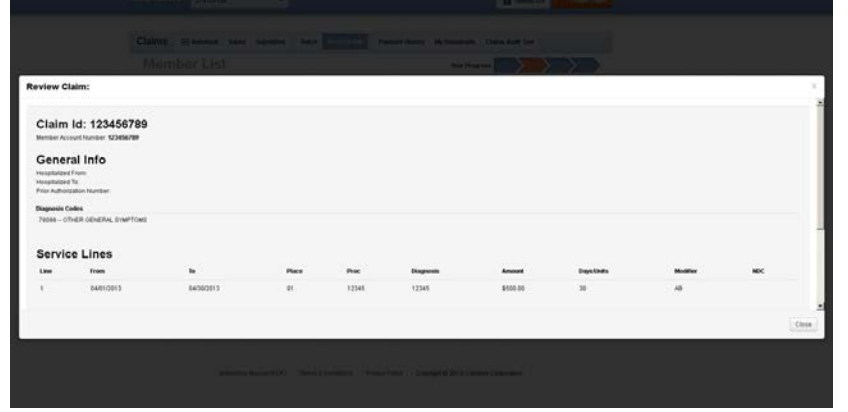

Certify Claim(s)

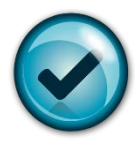

|                             | e Lab Amount                     |            |        |            |       |           |            |            |                |          |       |        |              |
|-----------------------------|----------------------------------|------------|--------|------------|-------|-----------|------------|------------|----------------|----------|-------|--------|--------------|
| Prior A                     | uthorization No                  | imber:     |        |            |       |           |            |            |                |          |       |        |              |
| Diagno                      | sis Codes                        |            |        |            |       |           |            |            |                |          |       |        |              |
| 250 -                       | DIABETES ME                      | LLITUS     |        |            |       |           |            |            |                |          |       |        |              |
| Prin<br>Carrier<br>Policy I | mary In<br>Type:<br>Number:      | suranc     | e Edit | D          |       |           |            |            |                |          |       |        |              |
| Ser                         | vice Li                          | nes Ede    | Piece  | Emergency? | Proc  | Diagnosis | Amount     | Days-Units | Family<br>Plan | Modifier | EPSOT | NOC    | Supplemental |
| Line                        |                                  | 01/31/2013 | 13     | No         | T2030 | 250       | \$7,000.00 | 31         | No             | AB       |       |        |              |
| Line<br>1                   | 01/01/2013                       |            |        |            |       |           |            |            |                |          |       |        |              |
| 1<br>Pro                    | 01012013                         | Edit       |        |            |       |           |            |            |                |          |       |        |              |
| 1<br>Prove                  | o11012013<br>oviders<br>ter Type | Edd<br>Nam |        |            |       | Tax ID    | NPI        | 55         | rdicaid #      | Тахово   | my Ad | Idress |              |

Click Save and Close button once you've completed reviewing the claim.

**Success!** After all the claims have been reviewed, select "V (check off) - I certify that these claims are accurate" and click Submit Claims.

|                                    | 4406537                                                                                        | 3 Testing N                                                                                 | ickname •                                                      |                |                                       |                                     |                                 | <b>D</b> pload        | EDA 2  | Create Claim |
|------------------------------------|------------------------------------------------------------------------------------------------|---------------------------------------------------------------------------------------------|----------------------------------------------------------------|----------------|---------------------------------------|-------------------------------------|---------------------------------|-----------------------|--------|--------------|
| Claims                             | Endividual                                                                                     | Saved                                                                                       | Submitted                                                      | Batch          | Reoccurring                           | Payment Histor                      | My Downloads                    | Claims Audit Tool     |        |              |
| Clair                              | ns to S                                                                                        | ubmi                                                                                        | t (2)                                                          |                |                                       |                                     | Your Pro                        | ress 📃                | >      |              |
| Location                           | PE: Adult Day<br>NPE: 0012348<br>123 ADC Lar                                                   | Care, I<br>6789   Me<br>ie, Tampa                                                           | e<br>nc.<br>edicald#: 65-<br>, FL 33607                        | 1321           |                                       |                                     |                                 |                       |        |              |
| Claim(S) o                         | pe: Adult Day<br>NPI: 0012345<br>123 ADC Lar                                                   | Care, I<br>Care, I<br>66789   Me<br>e, Tampa                                                | e<br>nc.<br>edicald#: 654<br>, FL 33607                        | 1321           |                                       |                                     |                                 |                       |        |              |
| Claim(S) of<br>Member N            | pe: Adult Day<br>NPI: 0012342<br>123 ADC Lar<br>created successf                               | Care, I<br>6789   Me<br>16, Tampa<br>109.                                                   | e<br>nc.<br>edicaldif: 654<br>, FL 33607<br>Mode               | 1021<br>Ner 1  | DOS Start                             | DOS End                             | Total Charges                   | DaysUnits             | Action |              |
| Claim(S) o<br>Member N<br>JANE PAT | Pe: Adult Day<br>NP: 0012040<br>123 ADC Lar<br>created successi<br>iame M<br>NENT 0            | Care, I<br>Care, I<br>6789   Mi<br>e, Tampa<br>way.<br>ember ID<br>012345678                | e<br>nc.<br>edicald#:654<br>, FL 33607<br>Modi                 | (321<br>fier l | DOS Start<br>04/01/2013               | DOS End<br>04/30/2013               | Total Charges<br>500.0          | DaysUnits<br>30       | Action | ×            |
| Claim(S) o<br>Member H<br>JANE PAT | Pe: Adult Day<br>NPE 0012340<br>123 ADC Lan<br>created successi<br>Name M<br>NENT 0<br>TIENT 0 | Care, I<br>Care, I<br>65789   Mo<br>e, Tampa<br>uay.<br>(ender ID<br>012345678<br>012345678 | e<br>nc.<br>edicald#:654<br>, FL 33607<br>Mode<br>9 AB<br>9 AB | 1321<br>Ner 1  | DOS Start<br>04/01/2013<br>04/01/2013 | DOS End<br>04/30/2013<br>04/30/2013 | Total Charges<br>500.0<br>500.0 | DaysUnits<br>30<br>30 | Action | ×            |

Success! Your claims have been submitted!

| Print 📃   | Consider STATE                                                  | _                                                                                        |                      | Ilightery Patients    | Authorizations           | Chairman Mersonagineg  | Kevin Moweeney |
|-----------|-----------------------------------------------------------------|------------------------------------------------------------------------------------------|----------------------|-----------------------|--------------------------|------------------------|----------------|
| submitted | Vision (Classical Cold)                                         | 5373 Testing Nickname                                                                    | 1                    |                       | -                        | 1 Upload               | EE Grente Clam |
| claims    | Claims = mene                                                   | al Saved Submitter                                                                       | Batch Re-            | econiza Paymer        | d History My Dowes       | oads Claims Audit Tool |                |
| Claims    | Claim Type: Adult<br>Location: Adult D<br>NP: 1294<br>123 ADC 1 | DMITTED (2)<br>Day Care<br>ay Care, Inc.<br>167851 Medicaids: 654<br>ane, Tampa, FL 3360 | 921                  |                       | Yuu                      | Progress               | > <b>&gt;</b>  |
|           | Success! Your                                                   | claims have bee                                                                          | n submitted.         | -                     |                          |                        |                |
|           |                                                                 |                                                                                          | [                    | Date: 07/12/:         | 2013                     |                        |                |
|           |                                                                 |                                                                                          | Web R                | eference#:            | 123456789                |                        |                |
|           | Member Name                                                     | Member ID                                                                                | Modifier             | DOS Start             | DOS End                  | Total Charges          | DaysUnits      |
|           | JANE PATIENT                                                    | 00123456789                                                                              | AB                   | 04/01/2013            | 04/30/2013               | 500.0                  | 30             |
|           | DAVID PATIENT                                                   | 00123456790                                                                              | AÐ                   | 04/01/2013            | 04/30/2013               | 500.0                  | 30             |
|           |                                                                 |                                                                                          | Su                   | tent More Clams       | A Print                  |                        |                |
|           |                                                                 | 8                                                                                        | laasa nichi: Ciurris | maytaké upits 24 haur | a to be viewable on this | a fa                   |                |

Click on Print (on the bottom) to print a copy of the claims submitted including the Web Reference number. Click Submit More Claims to return to the claims screen to request a new template or move on to other functions.

| 7/16/13                   | Sunshine State Health Plan Provider Tools     |         |
|---------------------------|-----------------------------------------------|---------|
| Date: 0//16/2013          |                                               |         |
| Web Reference#: 123       | 3456789                                       |         |
| Member Name Member ID !   | Modifier DOS Start DOS End Total Charges Days | s/Units |
| JANE PATIENT 00123456789  | AB 04/01/2013 04/30/2013 500.0 30             |         |
| DAVID PATIENT 00123456789 | AB 04/01/2013 04/30/2013 500.0 30             |         |
|                           |                                               |         |
|                           |                                               |         |
|                           |                                               |         |

### Select Template (1450 UB)

Click \$Claims and Select "Recurring". Select a Template to Start Your Claim from the drop down. The example below uses a UB 1450 form.

The template is designed to speed up the claim submission process and contains pre-coded claim data. Refer to Appendix A for list of pre-coded items. You will have the opportunity to change any of those items as needed prior to submitting the claim.

| SUNSHINE STATE<br>Boath Plan |                                                                                                    | Éligibil           | 🔔<br>ity Patients | Z<br>Authorizations                        | S<br>Claims            | Messaging                  | Kevin Mcweeney               |
|------------------------------|----------------------------------------------------------------------------------------------------|--------------------|-------------------|--------------------------------------------|------------------------|----------------------------|------------------------------|
| Viewing Claims For : 440     | 065373 Testing Nickname 🔻                                                                                          |                    |                   | ×                                          | (ember ID<br>12345678) | or Last Name<br>9 or Smith | Birthdate<br>mm/dd/yyyy Find |
|                              | idual Saved Submitted                                                                                              | Batch Resecurrin   | g Payment H       | listory My Do                              | wnloads                | Claims Audit T             | loo                          |
| Get Starte                   | ed Used only by LTC an                                                                                             | d ADC Providers.   |                   | ١                                          | 'our Progre            | rss 🗾                      | $\rightarrow$                |
| Claim Type:                  | HCFA 1500 Adult Day Care Home Health Waiver Personal Care Worker Hospice Assisted Living Facilities UB-04 Bed Hold | rerms & Conditions | Privacy Policy    | ct a Tem<br>set templates<br>Copyright © 2 | plate<br>help sp       | to Start<br>eed up the cl  | Your Claim<br>laims process. |
|                              | Norsing Facility Residential                                                                                       |                    |                   |                                            |                        |                            |                              |

# Service Location

Service

Location

Select the desired service address from the dropdown.

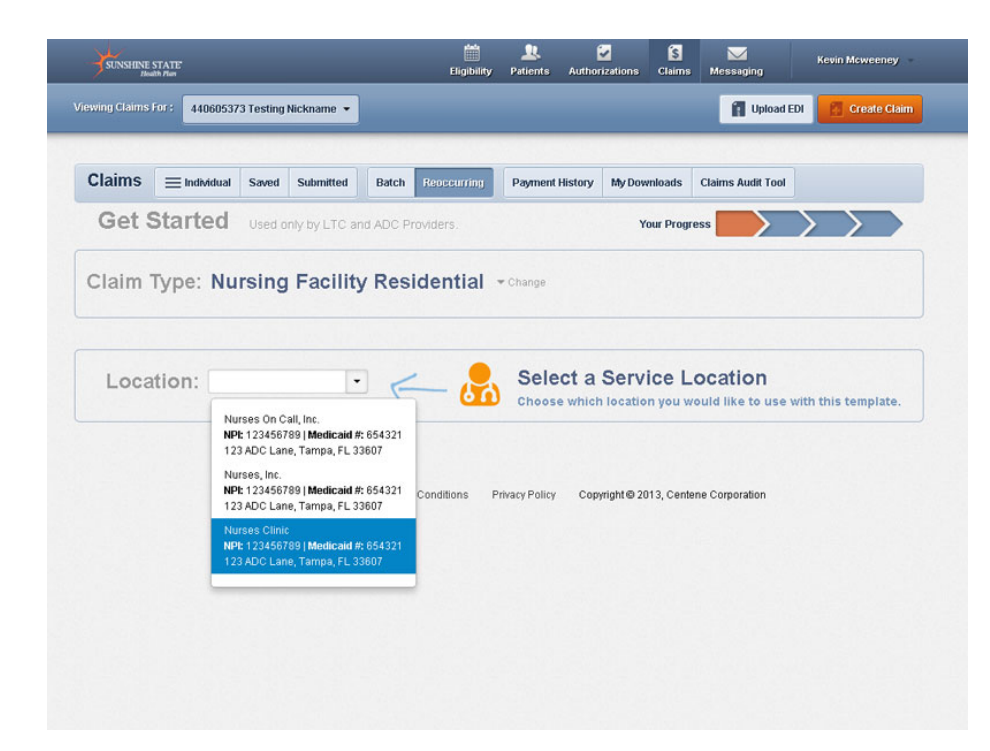

# Member

List

Click on view member list.

#### View Member List

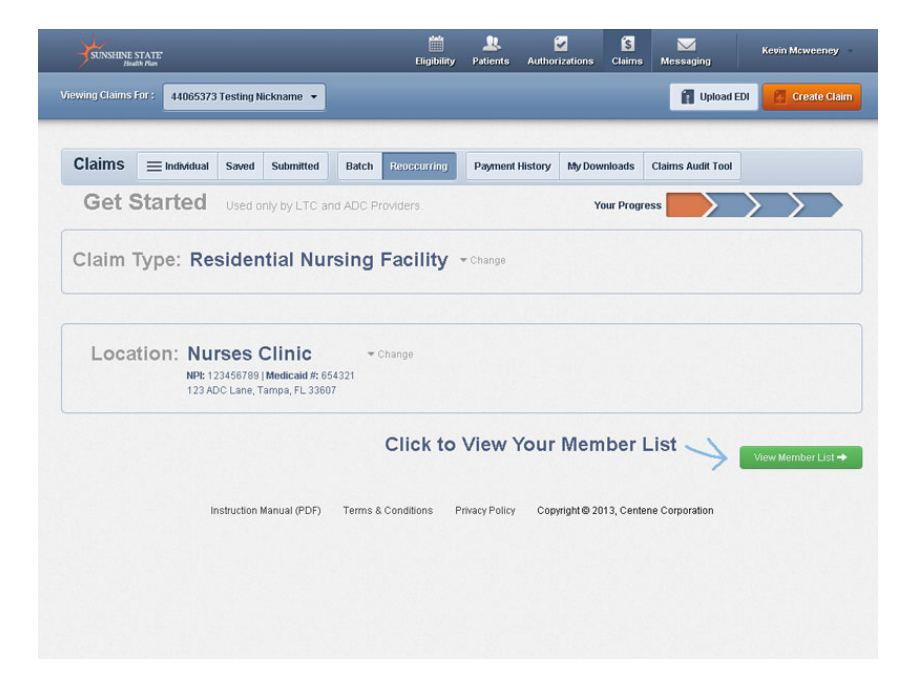

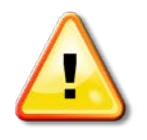

Member lists are created using Member (Medicaid) ID number and birthdate. The member list only needs to be created once during your first time using the Multiple Claims Submission Wizard.

Enter Member ID or Last Name and Birthdate. Member ID is the Medicaid ID on the member ID card. Click on Add Member.

### Add member

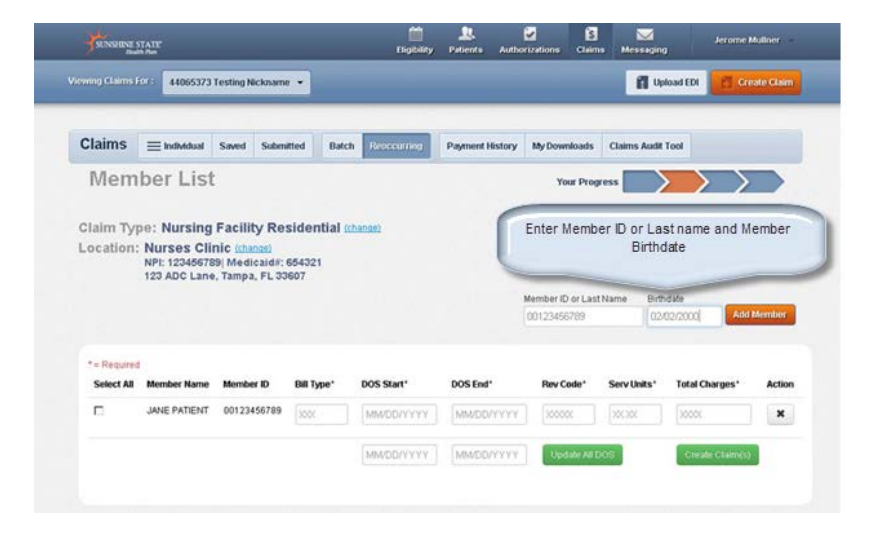

You will see Member Added. You can either enter another member or move on to create claim. Under Actions click the X to remove a member from your list. If a claim has already been submitted you can click on the page icon to view the last LTC claim submitted for that member.

| ring Claims                                  | JCJ: 440605373                                                                                              | Testing Nicknam                                                                                                    | • •           |                                      | _                                    |                                                             | <b>11</b> up                                 | oad EDI                                              | sate Olain      |
|----------------------------------------------|----------------------------------------------------------------------------------------------------|----------------------------------------------------------------------------------------------------|---------------|--------------------------------------|--------------------------------------|-------------------------------------------------------------|----------------------------------------------|------------------------------------------------------|-----------------|
| laims                                        |                                                                                                    | Saved Submit                                                                                                    | tted Bato     | h Researing                          | Payment History                      | My Downloads                                                | Claims Audit                                 | Tool                                                 |                 |
| Mem                                          | ber List                                                                                                    |                                                                                                    |               |                                      |                                      | Your Prog                                                   | ress                                         | $\rightarrow$                                        |                 |
| laim Ty<br>ocation                           | pe: Nursing<br>: Nurses Clir<br>NPI: 12345678<br>123 ADC Lane                                               | Facility Res<br>nic <u>(change)</u><br>9  Medicaid#: 6<br>. Tampa, FL 334                                                 | 564321<br>567 | (hange)                              |                                      | Member ID or Last<br>123455789 or Sk                        | Name Birth                                   | date<br>/dd/yyyy Add                                 | Member          |
| taim Ty<br>ocation                           | pe: Nursing<br>: Nurses Clir<br>NP: 12346678<br>123 ADC Lane                                                | Facility Res<br>NC (channe)<br>9  Medicaid#: 6<br>Tampa, FL 304                                                           | 554321<br>567 | (Danga)                              |                                      | Member ID or Last<br>123455789 or Sk                        | Name Birth                                   | date<br>Add                                          | Member          |
| Iaim Ty<br>ocation<br>Member A<br>Select All | pe: Nursing<br>: Nurses Clir<br>NPI: 1234678<br>123 ADC Lane<br>Added.<br>Member Name                       | Facility Res<br>itc (channe)<br>9  Medicaid#: 6<br>Tampa, FL 304<br>Member ID                                             | Bill Type*    | DOS Start*                           | DOS End*                             | Member ID of Lass<br>123455789 of Sa<br>Ray Code*           | Name Birth<br>nith mm<br>Serv Units*         | dale<br>Add yyyy Add<br>Total Charges*               | Member          |
| Iaim Ty<br>ocation<br>Member A<br>Select All | Pe: Nursing<br>: Nurses Clim<br>NP: 1234Clim<br>123 ADC Lane<br>Member Name<br>JANE PATIENT                 | Facility Res<br>lic (channe)<br>9) Medicaid#: (<br>Tampa, FL 334<br>Member ID<br>00123456769                              | Bill Type*    | DOS Start*                           | DOS End*                             | Member ID or Last<br>123456789 or Sr<br>Rev Code*           | Name Birth<br>nith mm<br>Serv Units*         | date Add<br>Addyyyyy Add<br>Total Charges*<br>Jococ  | Member<br>Actio |
| laim Ty<br>ocation<br>Member A<br>Select All | pe: Nursing<br>: Nurses Clin<br>NP: 12345678<br>123 ADC Lane<br>Member Name<br>JANE PATIENT<br>DAMD PATIENT | Facility Res<br>iic (channe)<br>IiC (channe)<br>IMedicaid#; 6<br>Tampa, FL 304<br>Member ID<br>00123456769<br>00123456769 | Bill Type*    | DOS Start*<br>MMOD/YYYY<br>MMOD/YYYY | DOS End*<br>MMDDD/YYYY<br>MMDDD/YYYY | Member ID or Last<br>123455799 or Sa<br>Rev Code*<br>200000 | Name Birth<br>inth mm<br>Serv Units*<br>2000 | dale Add<br>Add/yyyyy Add<br>Total Charges*<br>20005 | Actio           |

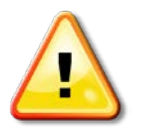

**Remember!** Members are listed in alphabetic order by last name. If you are unable to locate a member check that the Member ID and birthdate was entered correctly. If the member record is still not found return to Check Eligibility to verify member is eligible.

# Create a Claim(s)

Create claim(s) by selecting the appropriate member(s) from Member List.

For each member selected enter the:

• Bill Type

#### Create claim(s) 1450 UB

- First date of service (DOS Start)
- Last date of service (DOS End)
- Rev Code (Revenue Code)
- Serv Units (days or service units)
- Total Charges

After entering all the required information, click Create Claim(s). Click on X under Action to delete the claim.

| SUNSHINES                              | STATE:                                     |                         |                    | Fligibility     | Patients Auth                        | prizations Clair | ns Messaging | K                                        | win Moweeney     |
|----------------------------------------|--------------------------------------------|-------------------------|--------------------|-----------------|--------------------------------------|------------------|--------------|------------------------------------------|------------------|
| ing Claims F                           | 440605373                                  | 1 Testing Nickn         | ame 🔹              |                 |                                      |                  | <b>fi</b> 4  | load EDI                                 | 🚰 Create Claim   |
| laims                                  | ≡ Individual                               | Saved Sub               | mitted B           | atch Resourcing | Payment History                      | My Download:     | Claims Audit | Tool                                     |                  |
| Mem                                    | ber List                                   |                         |                    |                 |                                      | Your Pro         | ogress       | $\rightarrow$                            | $\rightarrow$    |
|                                        | 123 ADC Lane                               | , Tampa, FL             | 0: 654321<br>33607 |                 |                                      | Member ID or La  | st Name Birt | idate                                    | _                |
| = Required                             | 5                                          |                         |                    |                 |                                      | 00123456789      |              | 02/2000                                  | Add Member       |
| = Required<br>Member Ar<br>Select All  | 5<br>udded.<br>Member Name                 | Member ID               | Bill Type*         | DOS Start*      | DOS End*                             | Rev Code*        | Serv Units'  | 02/2000<br>Total Char                    | Add Member       |
| = Required<br>Member A<br>Select All   | s<br>udded.<br>Member Name<br>JANE PATIENT | Member ID<br>0012345678 | Bill Type*         | DOS Start*      | DOS End*                             | Rev Code*        | Serv Units*  | Total Char                               | ges* Action      |
| *= Required<br>Member A<br>Select All  | 5<br>Idded.<br>Member Name<br>JANE PATIENT | Member ID<br>0012345678 | Bit Type*          | DOS Start*      | DOS End*<br>MM/DD/YYYY<br>MM/DD/YYYY | Rev Code*        | Serv Units*  | Total Char<br>20000<br>20000<br>Create C | ges* Action<br>X |
| *= Required<br>Member Al<br>Select All | s<br>udded.<br>Member Name<br>JANE PATIENT | Member ID<br>0012345678 | Bill Type*         | DOS Start*      | DOS End*<br>MM/DD/YYYY<br>MM/DD/YYYY | Rev Code*        | Serv Units*  | Total Char<br>2000<br>Create 0           | ges* Action      |

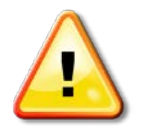

Note: To save time and the DOS Start and DOS End are the same for all checked members enter at bottom and click Update All DOS. The other fields must be entered for each selected member.

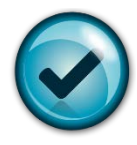

Certify the claims being submitted are accurate. You can review claims prior to submitting.

To review click on the eye. You can review the claim or change some of the fields pre-coded for you. Some fields may not allow you to edit. If those fields need to be changed you will need to delete the claim and start over. Refer to appendix for specific template coding. You can click on the X to delete claim.

#### Review Claim (Coming soon)

| C. Researchers                                                                                                    | E                                                                                                    |                                                       |                                                |          | Eligibility | Patients | Authorizatio | ons Claims   | messaging         |                        |
|----------------------------------------------------------------------------------------------------|----------------------------------------------------------------------------------------------------|-------------------------------------------------------|------------------------------------------------|----------|-------------|----------|--------------|--------------|-------------------|------------------------|
| ing Claims For :                                                                                                    | 44060537                                                                                                    | 3 Testing N                                           | ckname 👻                                       |          |             |          |              |              | 👔 Upload EC       | DI 🚺 Create Clair      |
| lainea 🗍                                                                                                    |                                                                                                    | 100000000 0                                           |                                                |          |             |          |              |              |                   |                        |
| laims =                                                                                                    | Individual                                                                                                    | Saved                                                 | Submitted                                      | Batch    | eoccurring  | Payment  | History My   | Downloads    | Claims Audit Tool |                        |
| Claims<br>laim Type:<br>ocation: Nu<br>NP<br>12:                                                                                                    | Nursing<br>urses Cli<br>11: 13245678<br>3 ADC Land                                                                                                    | Facility<br>Facility<br>nic<br>39  Medic<br>a, Tampa, | : (2)<br>7 Residen<br>aid#: 654321<br>FL 33607 | tial     |             |          |              | Your Progre: | 55                |                        |
| Claim(S) creats                                                                                                    | ad successfu                                                                                                    | dhr                                                   |                                                |          |             |          |              |              |                   |                        |
| Member Name                                                                                                    | Mem                                                                                                    | iber ID                                               | Bill Type                                      | DOS Sta  | rt DOS      | End      | Rev Code     | Serv Units   | Total Charges     | Action                 |
| JANE PATIENT                                                                                                    | 0012                                                                                                    | 3456789                                               | 123                                            | 04/01/20 | 13 04/3     | 0/2013   | 191          | 500          | 30.0              | • ×                    |
| DAVID PATIENT                                                                                                    | 0012                                                                                                    | 3456789                                               | 123                                            | 04/01/20 | 13 04/3     | 0/2013   | 191          | 500          | 30.0              | • ×                    |
|                                                                                                    |                                                                                                    |                                                       |                                                |          |             |          |              |              | ☑ I certify that  | these claims are accur |
|                                                                                                    |                                                                                                    |                                                       |                                                |          |             |          |              |              |                   |                        |
|                                                                                                    |                                                                                                    |                                                       |                                                |          |             |          |              |              | + Back            | Submit Claim(s)        |
|                                                                                                    |                                                                                                    | C                                                     | laims                                          | to Sul   | omit (2     | 2)       |              |              | ← Back            | Submit Claim(s)        |
| view Claim                                                                                                    | 1:                                                                                                    | C                                                     | laims                                          | to Sub   | omit (2     | 2)       |              |              | ← Back            | Submit Claim(s)        |
| view Claim<br>Member                                                                                                    | n:<br>Name:                                                                                                    | G                                                     | laims (                                        | to Sut   | omit (2     | 2)       |              |              | ← Back            | Submit Claim(s)        |
| eview Claim<br>Member<br>General                                                                                                    | n:<br>Name:<br>Info                                                                                                    | JANE                                                  | laims l                                        | to Sut   | omit (2     | 2)       |              |              | ← Back            | Submit Claim(s)        |
| eview Claim<br>Member<br>General<br>Patient Control €<br>Medical Record €<br>Type of Pairnets<br>Statement To Dat<br>Prior Authorizator<br>Admission Date:<br>Admission Source<br>Discharge Status<br>Discharge Hour0                                      | 1:<br>Name:<br>Info<br>123456789<br>20450-04/30/2013<br>1 Number:<br>1<br>1<br>1                                                                                                    | JANE                                                  | aims i                                         | to Sut   | omit (2     | 2)       |              |              | ← Back            | Submit Claim(s)        |
| Aview Claim<br>Member<br>General<br>Patient Control #<br>Medical Record #<br>Medical Record #<br>Medical Record #<br>Statement From 2<br>Statement From 2<br>Prior Authorization<br>Prior Payments:<br>Prior Authorization<br>Discharge Hour0<br>Provvider | n:<br>Name:<br>Info<br>123456789<br>23456789<br>24302013<br>Number:<br>1<br>1<br>1<br>1<br>1<br>1<br>1<br>1<br>1<br>1<br>1<br>1<br>1                                                                                                    | JANE<br>13                                            | PATIEI                                         | to Sut   | omit (2     | 2)       |              |              | ← Back            | Submit Claim(s)        |
| eview Claim<br>Member<br>General<br>Patient Control #<br>Type Of Bill: 123<br>Statement From De<br>Prior Authorization<br>Prior Authorization<br>Prior Authorization<br>Prior Authorization<br>Discharge Status<br>Discharge Hour0<br>Provider Type        | n:<br>Name:<br>Info<br>123456789<br>23456789<br>234567878<br>234567878<br>234567878<br>234567878<br>234567878<br>234 | JANE<br>13                                            | iaims (                                        | to Sut   | əmit (2     | 2)       | Taxonomy     |              | Name              | Submit Claim(s)        |

| Notice Freederik       Nation of the second of the second of                                                                                          |                                            |                                                                                                    |                                                    |
|----------------------------------------------------------------------------------------------------|--------------------------------------------|----------------------------------------------------------------------------------------------------|----------------------------------------------------|
| Name         Not         Name         Name                                                                                                    |                                            | alls                                                                                                    |                                                    |
| Billing Previder 12345799 Nurse Clinic 12345799 12345799 12345799 12345799 12345799 12345799 12345799 12345799 12345799 12345799 12345799 12345799 12345799 12345799 Nurse Clinic Nurse Clinic N                                                                                                    | N Taxaoomy Name TaxiD                      | NPI Taxonomy Name                                                                                                    | Address                                            |
| Pay-to Provider       1234579       Hurse Clear       1234579       1234579         Attending Provider       1234579       Nor       Date       Nor       Nor         Pay-to Provider       12345789       Nor       Date       Nor       Date         Service Lines       Concollines       Concollines       Nor       Nor         Concollines       Concollines       Concollines       Nor       Date         Concollines       Concollines       Concollines       Nor       Date         Concollines       Concollines       Concollines       Concollines       Nor       Date         Concollines       MCCSRateMMPPS       NDC       Date       Date         Service Lines       Nor       Date       Date       Output/Date         Line       Revenue Code       MCPCSRateMMPPS       NDC       Date         1       123       Output/Date       Output/Date       Date         Diagnosis Codes 123       Principal Position Indicator:       Nor       Date         Principal Position Indicator:       Nor       Date       Nor       Nor         Value Code(0), B1       Value Code(0), B1       Value Code(0), B1       Value Code(0), B1       Value Code(0), Clean                                                                                                    | 23456789 Nurses Clinic 123456789           | 123456789 Nurses Cirist                                                                                              | 123 ADC Lane,<br>Tampa, FL, 23607                  |
| Attending Provider         1236739         Nurses Circle         122667769         Nurses Circle           Concenting Colspan=10           Concenting Colspan=10           Concenting Colspan=10           Concenting Colspan=10           Concenting Colspan=10 <td< td=""><td>23456709 Nurses Clinic 123456709</td><td>123458709 Nurses Clinic</td><td>123 ADC Lane,<br/>Tampa, FL, 33607</td></td<>                                                                                                    | 23456709 Nurses Clinic 123456709           | 123458709 Nurses Clinic                                                                                              | 123 ADC Lane,<br>Tampa, FL, 33607                  |
| Service Lines           Image         INCENTIONS         INCENTIONS         INCENT                                                                                                    | 2458789 Nurses Cinic 132458789             | 123458709 Nurses Clinic                                                                                              |                                                    |
| New Code         NCC         Date         Uses         Origen emises         Name           1         123         0401/2013         30         500.00         600.00         600.00         600.00         600.00         600.00         600.00         600.00         600.00         600.00         600.00         600.00         600.00         600.00         600.00         600.00         600.00         600.00         600.00         600.00         600.00         600.00         600.00         600.00         600.00         600.00         600.00         600.00         600.00         600.00         600.00         600.00         600.00         600.00         600.00         600.00         600.00         600.00         600.00         600.00         600.00         600.00         600.00         600.00         600.00         600.00         600.00         600.00         600.00         600.00         600.00         600.00         600.00         600.00         600.00         600.00         600.00         600.00         600.00         600.00         600.00         600.00         600.00         600.00         600.00         600.00         600.00         600.00         600.00         600.00         600.00         600.00         600.00         600.00         <                                                                                                    |                                            | 3                                                                                                    |                                                    |
| 1         123         64410213         24         66000         61400           Colspan="4">Colspan="4">Colspan="4">Colspan="4">Colspan="4">Colspan="4">Colspan="4">Colspan="4">Colspan="4">Colspan="4">Colspan="4">Colspan="4">Colspan="4"Colspan="4"                                                                                                    | CPCSRuteHBPPS NDC Date Units Charge amount | Code HCPCSRuteHDPS NDC Date Units                                                                                    | t Non Charge Ame                                   |
| Diagnosis Codes 323         Cold Hitte Color Cold Hitte (Cd)         Cold Hitte Color Cold Hitte (Cd)         Review Claim:         Pay-to Provider       123456789       Nurser         Attending Provider       123456789       Nurser         Service Lines       Nurser       Nurser         Line       Revenue Code       HCPCS/Rate/MIPPS       NDC       Date         1       123       04/01/2013         Diagnosis Code: 123<br>Principal Diagnosis Code: 123<br>Principal Code: 124       Principal Code: 124         Value Code(0): 91       Value Code(0): 91       Value Code(0): 91                                                                                                    | 0401/2013 30 \$500.00                      | 0401/2013 30                                                                                                    | \$0.00                                             |
| Pay-to Provider     123456789     Nurser       Attending Provider     123456789     Nurser       Service Lines     Nurser       Line     Revenue Code     HCPCS:Rate-MIPPS     NDC     Date       1     123     04/01/2013       Diagnosis Code: 123     Principal Diagnosis Code: 123     Principal Diagnosis Code: 123       Principal Diagnosis Code: 123     Principal Diagnosis Code: 123       Principal Diagnosis Code: 124     Value Amount(0):                                                                                                    |                                            | im:                                                                                                    |                                                    |
| Attending Provider     123456789     Nurser       Service Lines     Image: Control of the service of the service of the                                                                                                    | 123456789                                  |                                                                                                    |                                                    |
| Service Lines         Line       Revenue Code       HCPCS-Rate-HIPPS       NDC       Date         1       123       04/01/2013         Diagnosis Codes: 123<br>Principal IPOA Indicator:<br>Value Code(0):01<br>Value Amount(0):                                                                                                    |                                            | ler 123456789                                                                                                    | Nurses Clini                                       |
| Line         Revenue Code         HCPCS-Rate/HIPPS         NDC         Date           1         123         04/01/2013         04/01/2013           Diagnosis Code: 123<br>Principal Diagnosis Code: 123<br>Principal Diagnosis Code: 123 | 123456789                                  | vider 123456789                                                                                                    | Nurses Clini<br>Nurses Clini                       |
| 1 123 04/01/2013 Diagnosis Code: 123 Principal Dol Indicator: Value Code(0):01 Value Amount(0):                                                                                                    | 123456789                                  | er 123456789<br>wider 123456789                                                                                      | Nurses Clini<br>Nurses Clini                       |
| Diagnosis Codes<br>Admiting Diagnosis Code :123<br>Principal Diagnosis Code :123<br>Principal POA Indicator :<br>Value Code(0) 01<br>Value Amount(0) :                                                                                                    | 123456789<br>HCPCS:Rate:HIPPS NDC          | rer 123456789<br>vider 123456789<br>E Lines<br>Revenue Code HCPCS:Rate.HIPPS                                         | Nurses Clini<br>Nurses Clini<br>Date               |
| Diagnosis Codes<br>Admiting Diagnosis Code :123<br>Principal Diagnosis Code :123<br>Principal POA Indicator :<br>Value Code(0):01<br>Value Amount(0) :                                                                                                    | 123456789<br>HCPCSRate/HIPPS NDC           | er 123456789<br>wider 123456789<br>E Lines<br>Revenue Code HCPCS:Rate.HIPPS<br>123                                   | Nurses Clini Nurses Clini Date 04/01/2013          |
| Admiting Diagnosis Code :123<br>Principal Diagnosis Code :123<br>Principal POA Indicator :<br>Value Code(0):01<br>Value Amount(0) :                                                                                                    | 123456789<br>HCPCSiRate/HIPPS NDC          | er 123456789<br>wider 123456789<br>E Lines<br>Revenue Code HCPCS/Rate/HIPPS<br>123                                   | Nurses Clini<br>Nurses Clini<br>Date<br>04/01/2013 |
| Value Amount(0) :                                                                                                    | 123456789<br>HCPCSRate/HIPPS NDC           | er 123456789<br>wider 123456789<br>E Lines<br>Revenue Code HCPCSRate/HIPPS<br>123<br>bsis Codes                      | Nurses Clini Nurses Clini Date 04/01/2013          |
|                                                                                                    | 123456789<br>HCPCS/Rate/HIPPS NDC          | er 123456789 wilder 123456789 E Lines Revenue Code HCPCS/Rate.HIPPS 123 PSIS Codes nosis Code 123 Indicator :: .01   | Nurses Clini Nurses Clini Date 04/01/2013          |
|                                                                                                    | 123456789<br>HCPCS/Rate/HIPPS NDC          | er 123456789 wider 123456789 ELines Revenue Code HCPCS:Rate.HIPPS 123 PSIS Codes nosis Code 123 Indicator:01 (0):    | Nurses Clini Nurses Clini Date 04/01/2013          |
|                                                                                                    | 123456789<br>HCPCS/Rate/HIPPS NDC          | er 123456789 wilder 123456789 E Lines Revenue Code HCPCS/Rate.HIPPS 123 Posis Codes nosis Code 123 Indicator:01 (0): | Nurses Clini Nurses Clini Date 04/01/2013          |

Click the close button once you've finished reviewing the claim.

#### Certify Claim(s)

After all the claims have been reviewed for accuracy, select "I certify that these claims are accurate" and click Submit Claims.

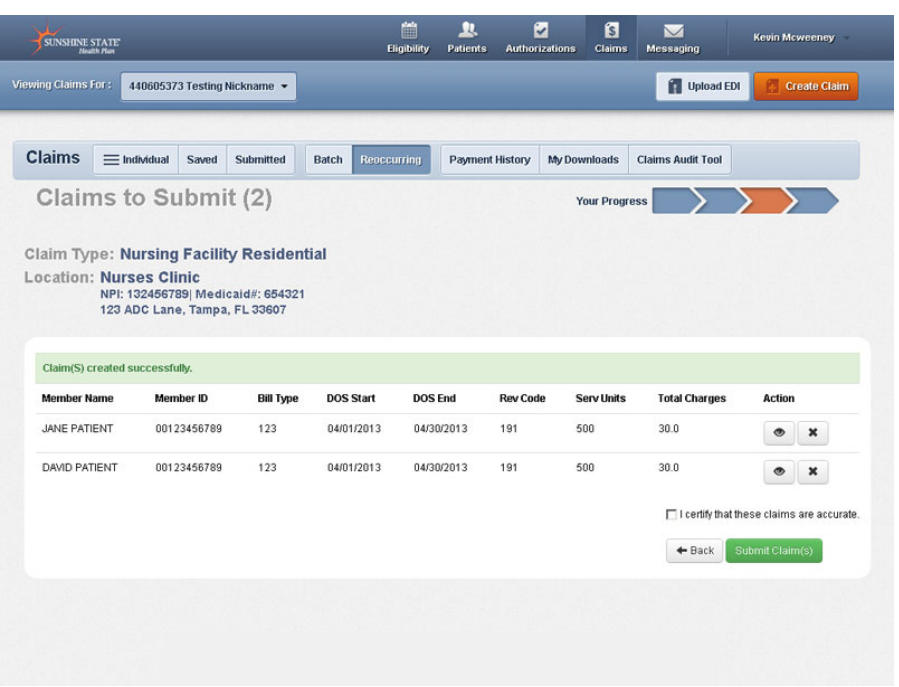

Success! Success! Your claims have been submitted!

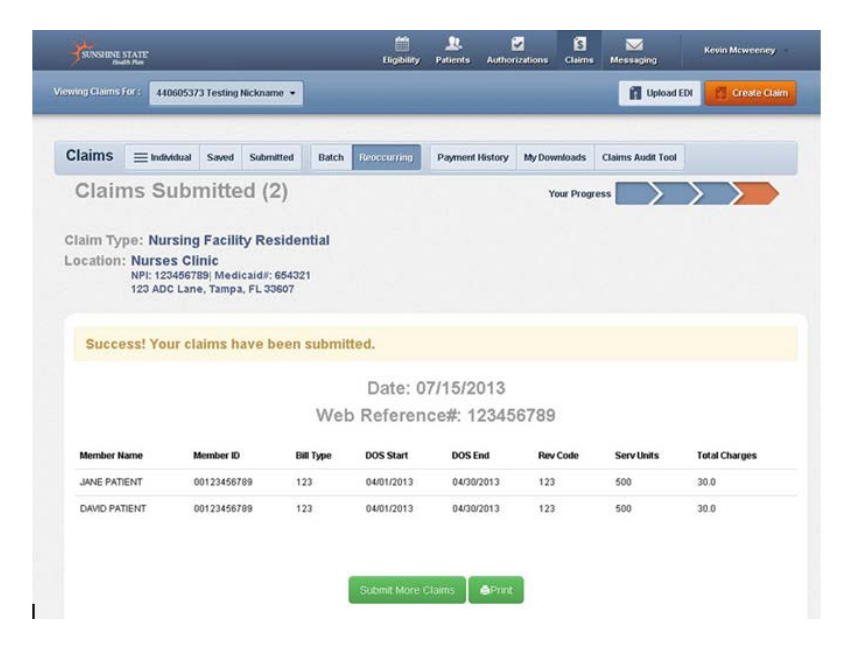

# PrintClick Print to print a copy of the claims submitted including the websubmittedreference #. Click Submit More Claims to request a new template or move<br/>on to other functions.

| Date: 07/15/2013<br>Web Reference#: 123456' | 789                         |            |                    |
|---------------------------------------------|-----------------------------|------------|--------------------|
|                                             |                             |            |                    |
| Member Name Member ID Bill Ty               | pe DOS Start DOS End Rev Co | ode Serv U | nits Total Charges |
| JANE PATIENT 00123456789 123                | 04/01/2013 04/30/2013 123   | 500        | 30.0               |
| DAVID PATIENT 00123456789 123               | 04/01/2013 04/30/2013 123   | 500        | 30.0               |
|                                             |                             |            |                    |
|                                             |                             |            |                    |
|                                             |                             |            |                    |
|                                             |                             |            |                    |
|                                             |                             |            |                    |

# **Additional Notes**

HelpIf at any time you need help with the website, call your Provider Relations<br/>Representative or the Sunshine Health Provider Services Department at the<br/>toll-free number listed on the back of the member's ID card. A Provider<br/>Services Representative will be more than happy to assist you.

Checks will be sent to the financial address we have affiliated to the service location within our files unless you have Electronic Fund Transfer. If the financial address is incorrect, please contact your Provider Relations Representative.

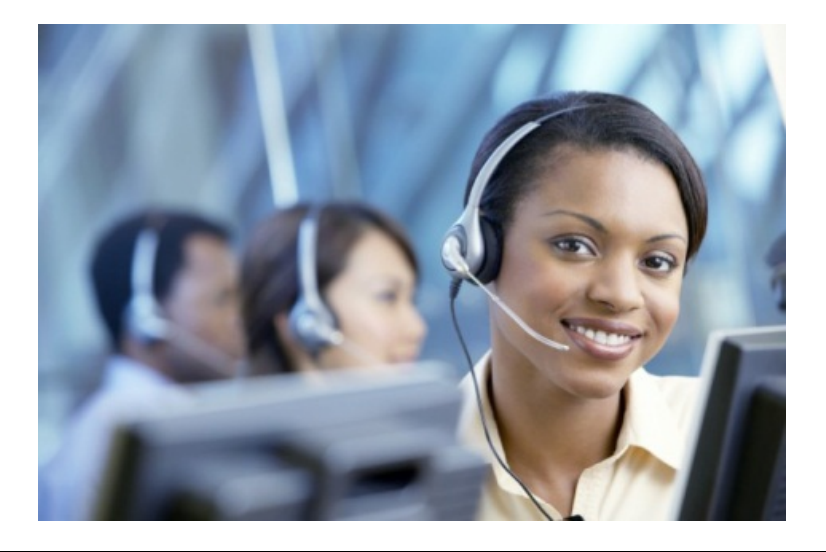

## **Appendix A: Templates**

Templates
 (HCFA 1500)
 Pre-Coded Templates are provided to make using the Multiple Claims
 Submission Wizard easy for you to submit claims. Codes can be changed
 prior to claim submission if necessary. Sunshine Health is closely aligned
 with AHCA and HIPPS standard edits. Please contact your Provider Relations
 Specialist with any questions or concerns.

#### 1500 Claims

Adult Day Care (Each day must be billed separately)

- Location code: 99
- Diagnosis code: 78099
- CPT/HCPCS: S5102 (Code cannot be billed with a date span)
- Days/Units: 1 unit per day

Home Health Waiver (Each day must be billed separately)

- Location code: 12
- Diagnosis code: V609
- CPT/HCPCS: T1004 (Code cannot be billed with a date span)
- Days/Units: 1 unit = 15 mins of care

#### Assisted Living Facilities \*

- Location code: 13
- Diagnosis code: V609
- CPT/HCPCS: T2030 (Code cannot be billed with a date span)
- Days/Units: 1 unit = 1 month

#### Personal Care Workers

- Location code: 12
- Diagnosis code: V609
- CPT/HCPCS: S5125 (Code cannot be billed with a date span)
- Days/Units: 1 unit = 15 mins of care

#### Home Delivered Meals

- Location code: 12
- Diagnosis code: V609
- CPT/HCPCS: S5170 (Code cannot be billed with a date span)
- Days/Units: 1 unit = 1 day

# Templates(UB - 04)UB 1450 Claims

#### <u>Bed Hold</u>

- Type of Bill: 211
- Discharge status: 30
- Diagnosis code: V5789
- Revenue Code: 180
- Days/Units: 1 unit = 1 day

#### Nursing Facility Residential \*

- Type of Bill: 211
- Discharge status: 30
- Diagnosis code: V5789
- Revenue Code: 101
- Days/Units: 1 unit = 1 day

#### Skilled Nursing Facility (SNF) \*

- Type of Bill: 211
- Discharge status: 30
- Diagnosis code: V5789
- Revenue Code: 191
- Days/Units: 1 unit = 1 day

Hospice (Room and Board Only)

- Type of Bill: 813
- Discharge status: 30
- Diagnosis code: 79989
- Revenue Code: 658
- Days/Units: 1 unit = 1 day

\*Recommended Billing frequency = Monthly

# **Appendix B: AHCA Guidelines**

| AHCA       |
|------------|
| Guidelines |

| CODE  | CODE DESCRIPTION                                          | EDIT DESCRIPTION                        |
|-------|-----------------------------------------------------------|-----------------------------------------|
| T1004 | SERVICES OF A QUALIFIED NURSING AIDE, UP TO 15<br>MINUTES | Code cannot be billed with a date span. |
| S5170 | HOM DELIV MEALS INCL PREP;-MEAL                           | Code cannot be billed with a date span. |
| S5161 | EMERG RESPONSE SYS; SRVC FEE-MONTH                        | Code cannot be billed with a date span  |
| S5130 | HOMEMAKER SERVICE NOS; PER 15 MIN                         | Code cannot be billed with a date span  |
| T1005 | RESPITE CARE SERVICES, UP TO 15 MINUTES                   | Code cannot be billed with a date span  |
| S5135 | COMPANION CARE ADULT; PER 15 MIN                          | Code cannot be billed with a date span  |
| S5102 | DAY CARE SERVICES, ADULT; PER DIEM                        | Code cannot be billed with a date span  |
| S5125 | ATTENDANT CARE SERVICES; PER 15 MIN                       | Code cannot be billed with a date span  |
| S5165 | HOME MODIFICATIONS; PER SERVICE                           | Code cannot be billed with a date span  |
| T2030 | ASSISTED LIVING, WAIVER, PER MONTH                        | Code cannot be billed with a date span  |

# **Appendix C: Type of Bill Codes**

#### Type of Bill Codes

Type of bill codes are three digit codes located on a claim form that describes the type of bill a provider is submitting to a payer. Each digit has a specific purpose and is required on all <u>UB-04 claims</u> in field locator 4.

#### **First Digit**

The first digit refers to the type of facility. 1 - Hospital

- 2 Skilled Nursing
- 3 Home Health
- 4 Religious Nonmedical Health Care Facility (Hospital)
- 5 Religious Nonmedical Health Care Facility (Extended Care)
- 7 Clinic
- 8 Specialty Facility, Hospital ASC Surgery

#### Second Digit

The second digit refers to the bill classification except for clinics and special facilities.

If the first digit is numbers 1 - 5, then the second digit is:

- 1 Inpatient
- 2 Inpatient
- 3 Outpatient
- 4 Other
- 5 Level I Intermediate Care
- 6 Level II Intermediate Care
- 7 Subacute Inpatient (for use with Revenue Code 019X)
- 8 Swing Bed

The second digit refers to the bill classification for Special Facilities Only.

If the first digit is 8, then the second digit is:

- 1 Nonhospital Based Hospice
- 2 Hospital Based Hospice
- 3 Ambulatory Surgical Center Services to Hospital Patients
- 4 Other Rehabilitation Facility (ORF)
- 5 Comprehensive Outpatient Rehabilitation Facility (CORF)
- 6 Community Mental Health Center (CMHC)

#### **Third Digit**

The third digit refers to the frequency.

- 0 Nonpayment or Zero Claims
- 1 Admit Through Discharge Claim
- 2 Interim (First Claim)
- 3 Interim (Continuing Claims)
- 4 Interim (Last Claim)
- 5 Late Charge Only
- 7 Replacement of Prior Claim or Corrected Claim
- 8 Void or Cancel of a Prior Claim
- 9 Final Claim for a Home Health PPS Episode